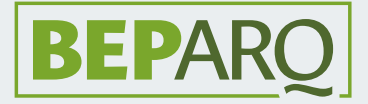

# Instructivo de donación

Programa de becas para estudiantes de pregrado de la Facultad de Arquitectura con recursos provenientes de donaciones de egresados- BEPARQ

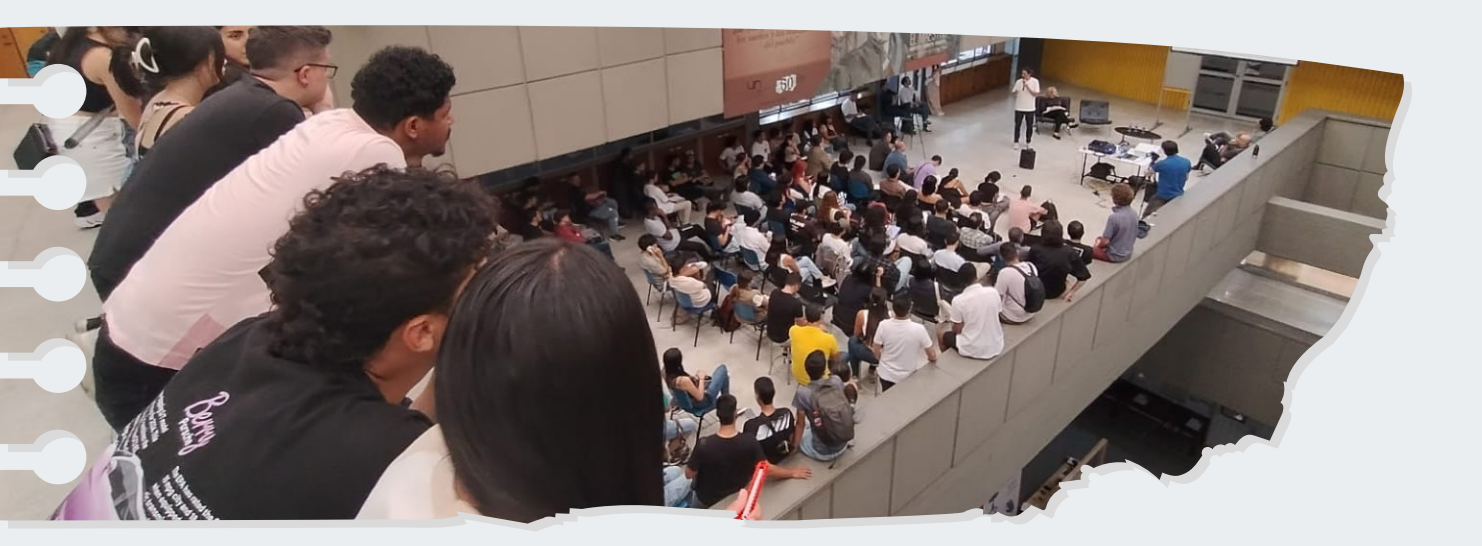

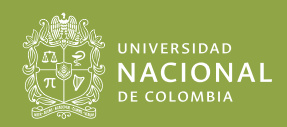

Facultad de Arquitectura Sede Medellín

| <b>\$</b> | <b>Paso 1</b><br>Ingresa a www.pagovirtual.unal.edu.co y da click en<br><b>Ver Catálogo de Servicios Sede Medellín</b> |  |
|-----------|----------------------------------------------------------------------------------------------------|--|
|           |                                                                                                    |  |

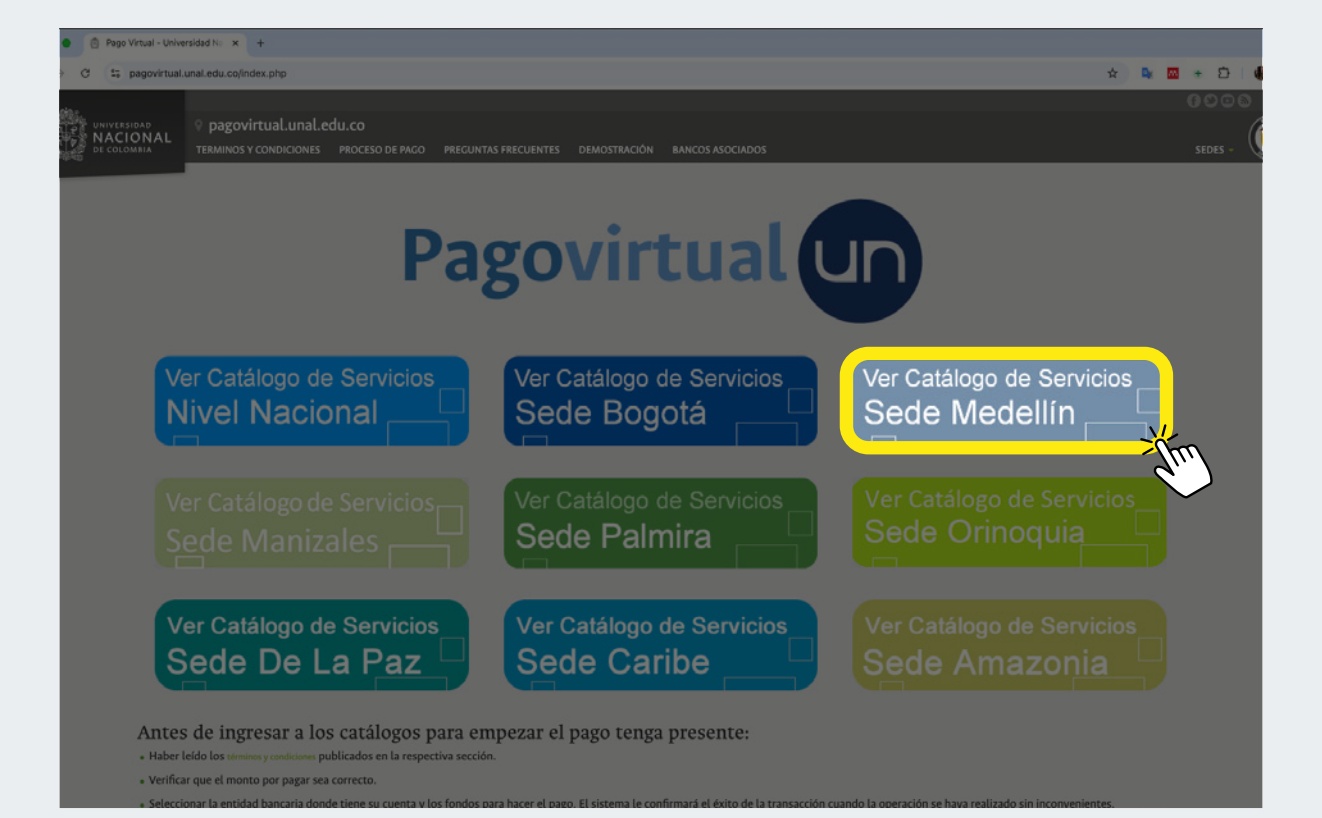

. . . . . .

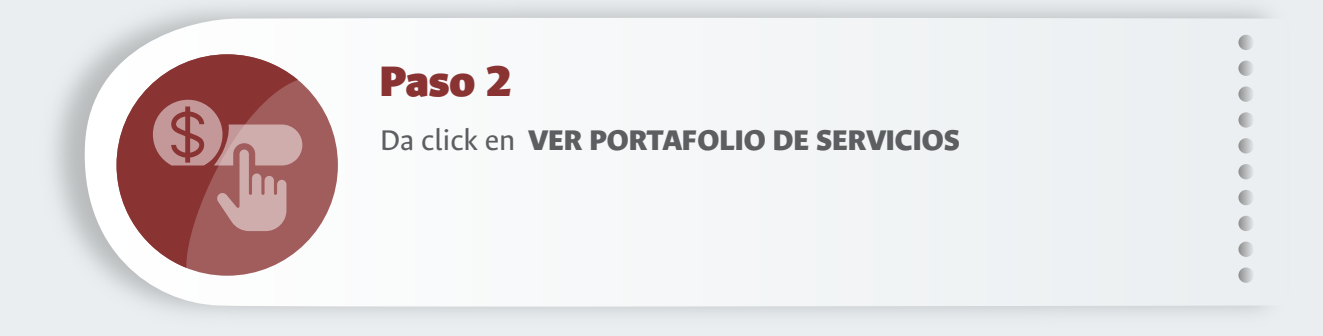

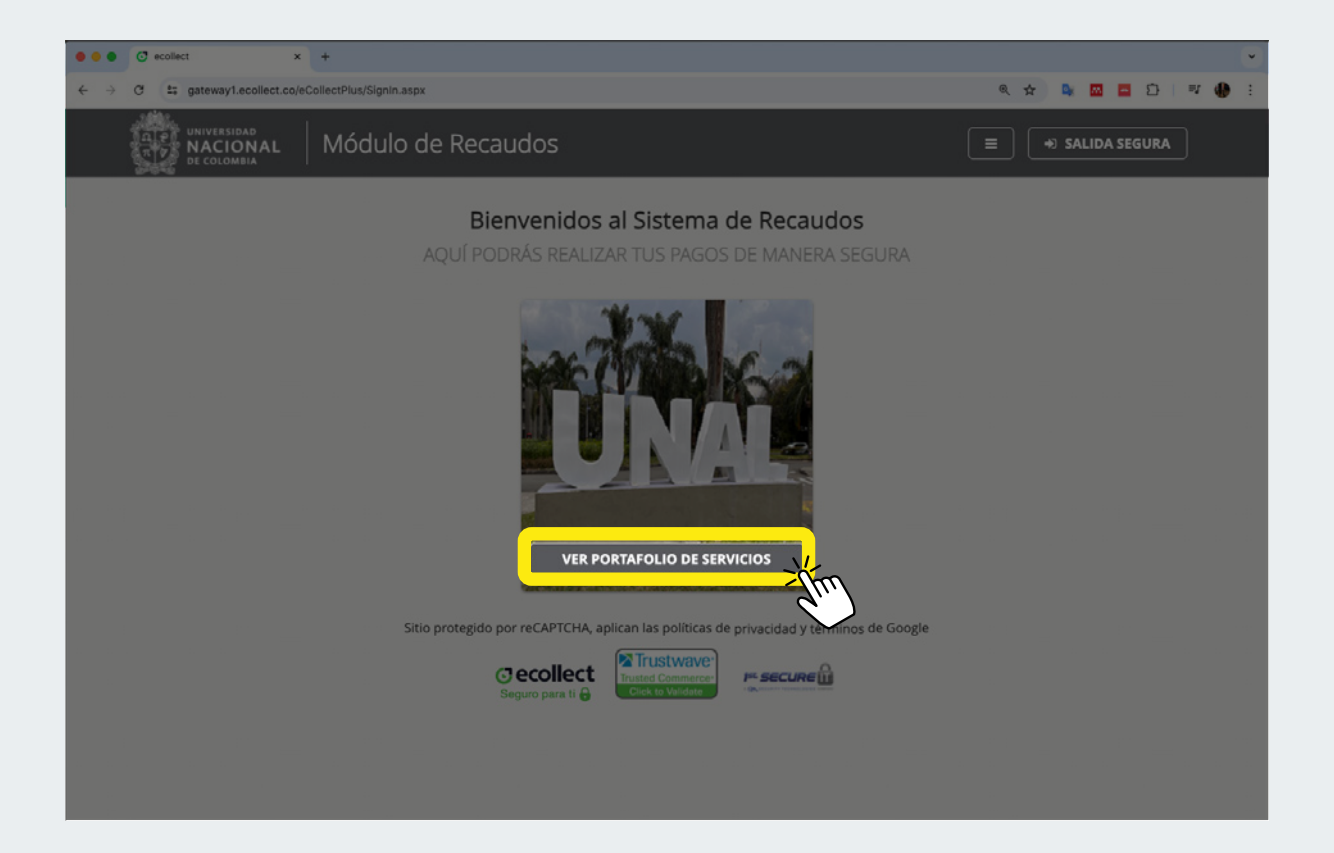

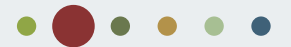

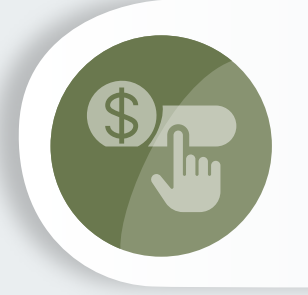

#### Paso 3

En la casilla **Búsqueda de Servicios** escribe la palabra **BEPARQ** (todo en mayúscula) y da click en la lupa. •

•

•

••••

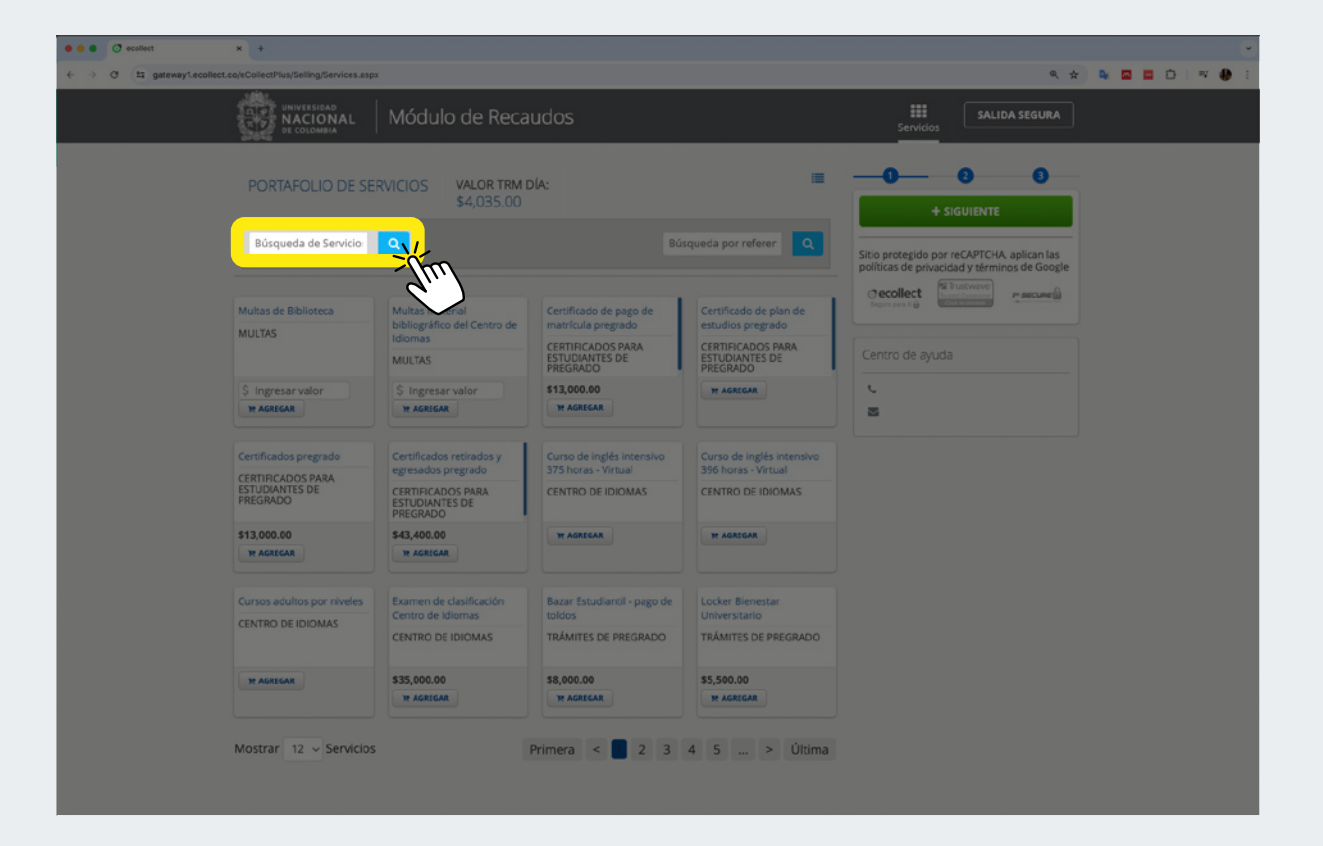

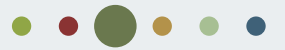

| Paso 4                                                                                                    | 0 |
|----------------------------------------------------------------------------------------------------|---|
| Selecciona el recuadro de la moneda en la que vas a hacer tu<br>donación <b>Fac. Arquitectura - BEPARQ COP o</b><br><b>Fac. Arquitectura - BEPARQ USD</b> y da click en <b>AGREGAR</b> |   |

| e e collect x +                                       |                                      |                                                                                               |
|-------------------------------------------------------|--------------------------------------|-----------------------------------------------------------------------------------------------|
| ← → O 5; gateway1.ecollect.co/eCollectPlus/Selling/Se | rvices.aspx                          | <ul> <li><ul> <li><ul> <li><ul></ul></li></ul></li></ul></li></ul>                            |
| HIVE NACIONAL MÓO                                     | dulo de Recaudos                     | E SALIDA SEGURA                                                                               |
| PORTAFOLIO DE SI                                      | RVICIOS VALOR TRM DÍA:<br>\$4,098.83 | I 2 3 + SIGUIENTE                                                                             |
| Fac. de Arquitectura -<br>BEPARQ COP                  | Fac. de Arquitectura -<br>BEPARQ USD | Sitio protegido por reCAPTCHA, aplican las<br>políticas de privacidad y términos de<br>Google |
| OTROS                                                 | OTROS                                |                                                                                               |
| \$ Ingresar valor                                     | \$ Ingresar valor USE                | Centro de ayuda                                                                               |
| 4                                                     |                                      | د.<br>ع                                                                                       |
|                                                       |                                      |                                                                                               |
|                                                       |                                      |                                                                                               |
|                                                       |                                      |                                                                                               |
|                                                       |                                      |                                                                                               |
|                                                       |                                      |                                                                                               |

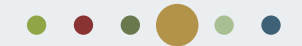

|--|

## Paso 5

**Ingresa el valor de tu donación**, diligencia todas las casillas del formulario con tus datos, en la casilla "Descripción del servicio" escribe **DONACIÓN AL BEPARQ** y da click en **AGREGAR**.

•

•

•

•

| • • • • • • •                                                                                                    |                                                                                                    |                                                                                                    |
|----------------------------------------------------------------------------------------------------|----------------------------------------------------------------------------------------------------|----------------------------------------------------------------------------------------------------|
| ← → ♂ ts gateway1.ecollect.co/eCollectPlus/Selling/Services.aspx                                                                                                    |                                                                                                    | ९ 🖈 🗣 🖬 🕈 🖸 । 🕫 🔮 :                                                                                                    |
| finite manual and the Real                                                                                                    | udas                                                                                                    |                                                                                                    |
| NACIONAL Fac. de Arquitectura -<br>et colomera                                                                                                    | BEPARQ COP S Ingresar valor                                                                                                    | ¥<br>M Resumen de Pago<br>Total a Pagar \$0.00                                                                                                    |
| indicados previamente por la Tesorería en coordina<br>Universidad prestadora del servicio por to tanto ant<br>autorizado para hacer uso de este medio. Le solicit<br>autorizado y pagar únicamente lo que le fuei nidicad<br>sobre la prestación de este servicio puede comunic<br>electrónico finanzas_med@unal.edu.co o directame<br>primer piso). | ción con el área administrativa de la<br>se de realizar el pago debe haber sido<br>imos estar completamente seguro de estar<br>lo de manera previa. Si tiene inquietudes<br>inse con el teléfono 4309353 al correo<br>nte con la División Financiera (Bloque 19 | Sitio protegido por reCAPTCHA. aplican las<br>politicas de privacidad y términos de Google<br><u>ecollect</u><br><u>boro por a el de Constante</u><br><u>escuere</u> |
| * Tipo de documento 🗸                                                                                                    | * Número de documento de identidad                                                                                                    |                                                                                                    |
| * Nombres y apellidos / Razon social                                                                                                    | Correo Electronico     +57 * * Teléfono celular                                                                                                    |                                                                                                    |
| * Dirección                                                                                                    | * Departamento/País 🗸                                                                                                    |                                                                                                    |
| * Ciudad ~                                                                                                    | * Descripción del servicio                                                                                                    |                                                                                                    |
| age age                                                                                                    | e Trin                                                                                                    |                                                                                                    |
|                                                                                                    | <i>d</i> .)                                                                                                    | 7                                                                                                    |

• • • • •

#### Paso 6A

Si vas a pagar a través de **PSE** diligencia el formulario, da click en **REALIZAR PAGO** y sigue los pasos de tu banco.

•

•

•

••••

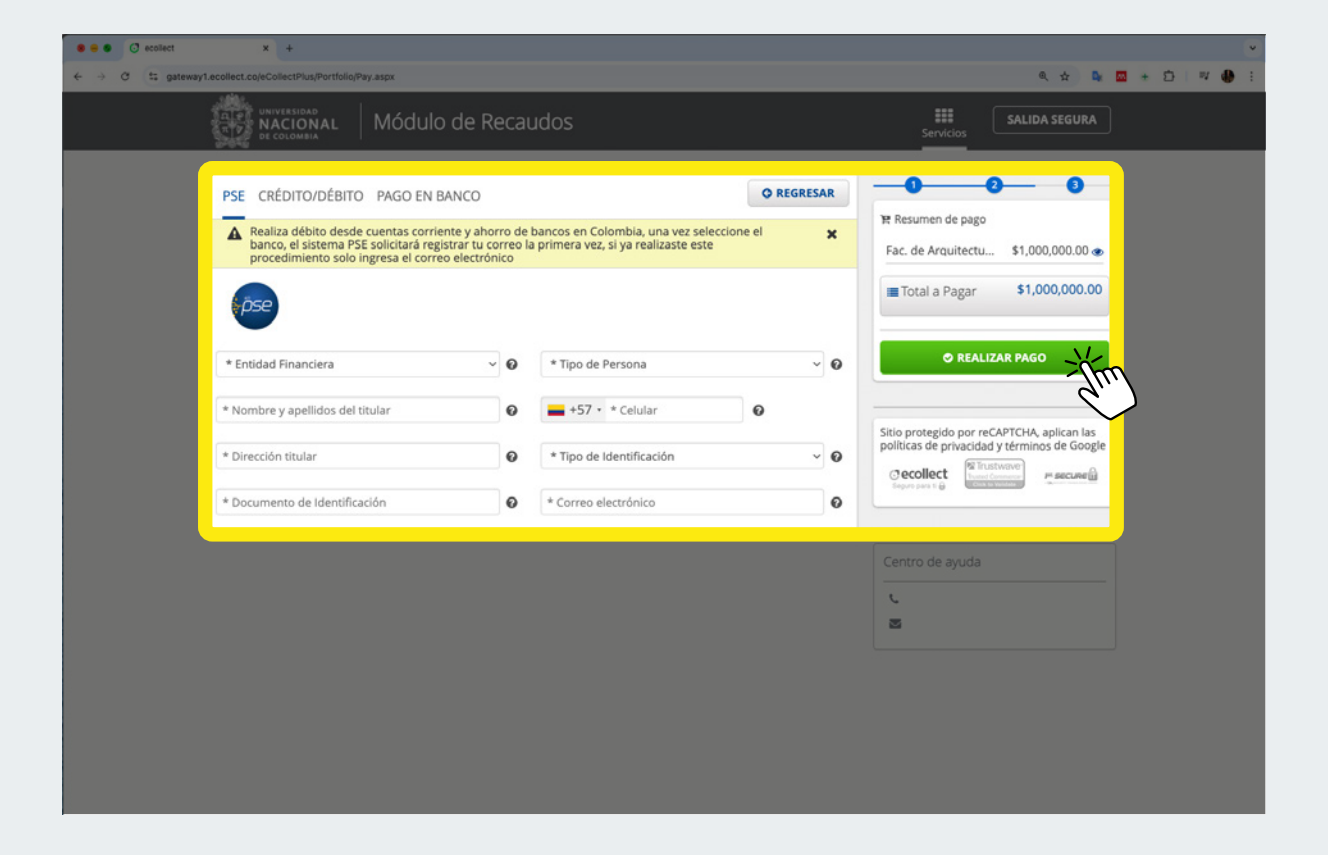

| S |  |
|---|--|
|   |  |

### Paso 6B

Si vas a pagar con **Tarjeta de crédito** diligencia el formulario y da click en **REALIZAR PAGO** y sigue los pasos de tu banco.

•

•

••••

|                                                                                                    | e Reca                                                    |                                                                                                    |           |                                                                                                    |     |
|----------------------------------------------------------------------------------------------------|-----------------------------------------------------------|----------------------------------------------------------------------------------------------------|-----------|----------------------------------------------------------------------------------------------------|-----|
|                                                                                                    |                                                           | uaos                                                                                                    |           | Servicios                                                                                                 |     |
| PSE CRÉDITO/DÉBITO PAGO EN BANC                                                                                                    | 0                                                         |                                                                                                    | O REGRESA |                                                                                                    |     |
| Al completar este pago aceptas ser el titu<br>transacción, que la plataforma puede uti<br>capturada para cualquier investigación rr<br>crédito. La calidad de la información pue | ilar de la t<br>lizar la dire<br>elacionada<br>de afectar | arjeta de crédito utilizada en esta<br>ección de internet y la información<br>con el uso inapropiado de la tarjeta de<br>el proceso de autorización |           | Fac. de Arquitectu \$1,000,000.00                                                                         |     |
|                                                                                                    |                                                           |                                                                                                    |           | Total a Pagar \$1,000,000                                                                                 | 00  |
| * Número tarjeta                                                                                                    |                                                           | * Fecha expiración (Ej. 09/25)                                                                                                    |           | Ø REALIZAR PAGO                                                                                           | (m  |
| * cw 🛛 🛛                                                                                                    |                                                           | 1                                                                                                    | ~         | <ul> <li>Sitio protegido por reCAPTCHA, aplican l<br/>políticas de privacidad y términos de Go</li> </ul> | as  |
| * Tipo de Identificación                                                                                                    | ¥ 0                                                       | * Documento de Identificación                                                                                                    |           | Cecollect                                                                                                 | ê - |
| * Nombre y apellidos del titular                                                                                                    | 0                                                         | +57 • * Celular                                                                                                    | 0         |                                                                                                    | _   |
| * Dirección titular                                                                                                    | 0                                                         | * Banco emisor                                                                                                    |           | Centro de ayuda                                                                                           |     |
| * País de emisión                                                                                                    |                                                           | * Carros alastaísias                                                                                                    |           | C C                                                                                                    |     |
| Opción checkout 🔵 🖗                                                                                                    |                                                           | Conco electronico                                                                                                    |           |                                                                                                    |     |
|                                                                                                    |                                                           |                                                                                                    | _         |                                                                                                    |     |
|                                                                                                    |                                                           |                                                                                                    |           |                                                                                                    |     |

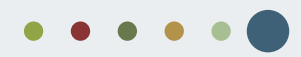

| S |
|---|
|   |

# Paso 6C

Si vas a pagar de **manera presencial en el banco**, diligencia el formulario y recibirás en tu correo un archivo PDF con la referencia de pago para imprimir.

•

•

•

•

| ९ 🖈 🗣 🖬 🛊 🖸 🖤 🌒 🗄                                                                                                    |
|----------------------------------------------------------------------------------------------------|
|                                                                                                    |
| SALIDA SEGURA                                                                                                    |
| 25<br>Pago<br>tectu \$1,000,000.00<br>gar \$1,000,000.00<br>REALIZAR PAGO<br>Por reCAPTICHA, aplican las<br>Por reCAPTICHA, aplican las<br>Por reCAPTICHA, aplican las<br>Por reCAPTICHA, aplican las |
|                                                                                                    |

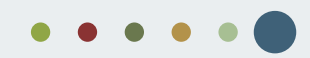